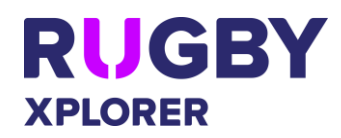

| club admins and Rugby fans) REG                                                                                                    | SISTER for the 2021 Rugby season.                                                                                                    |  |
|----------------------------------------------------------------------------------------------------|----------------------------------------------------------------------------------------------------|--|
|                                                                                                    |                                                                                                    |  |
| REGIST                                                                                                    | RATION                                                                                                    |  |
| Registration<br>*Participant must have completed sign in/ sign<br>up procedure first via Rugby Xplorer app or<br>Rugby Portal<br>( <u>https://myaccount.rugbyxplorer.com.au/</u> ).<br>DURATION is the time you are registered for:<br>• Season = the full season                                                                                                    | <ol> <li>Open Rugby Xplorer app/ Rugby Portal</li> <li>Click "Register"</li> <li>Select who you would like to register, click<br/>"continue"</li> <li>Enter Club name and "search"</li> <li>Click Club name and "next"</li> <li>Select Registration Role, Registration Type<br/>and Duration from dropdowns, click "next"</li> </ol>                                                                                                    |  |
| <ul> <li>Monthly = can only play for the month you have paid for</li> <li>Weekly = can only play for the week you have paid for</li> </ul>                                                                                                    | <ol> <li>Registrations will display as open or closed.<br/>If open, continue through the process</li> <li>Check personal details, click "next"</li> <li>Ability to add a headshot (including a selfie)<br/>or click "skip"</li> </ol>                                                                                                    |  |
| <ul> <li>NOTE:</li> <li>Monthly and weekly begin the day you register, and the system will automatically pick up when this expires (date range has passed) and remove you from team squad and team selection. You will need to reregister to play again.</li> <li>Monthly and weekly duration registrations, either as the first (primary registration) or second (primary registration also) will not facilitate secondary conversion discounts.</li> <li>TOUCH 7s and GET INTO RUGBY</li> <li>A saleable item, 'Touch 7s/ Get into Rugby Development Fee', will be hard coded into the registration form. This cannot be removed and will automatically be added to the registration fees for individual participants.</li> </ul> | <ul> <li>10. Update address, gender, country of origin, heritage, ethnicity and last registered, click "next"</li> <li>11. Ensure 'make my profile private' = No. This will ensure your name appears on team sheets and live results, click "next"</li> <li>12. Enter emergency contact details, click "next"</li> <li>13. Additional information <ul> <li>a. If U18 enter school, height and weight</li> <li>b. If non-playing members, enter WWC details</li> </ul> </li> <li>14. Saleable items your Club is offering will appear, click "next" <ul> <li>a. Touch 7s and Get into Rugby will have a 'Touch 7s/ Get into Rugby Development Fee' saleable item automatically added.</li> </ul> </li> </ul> |  |
| <ul> <li>'Registration Unavailable' will appear when:</li> <li>Club has payment settings setup, but they are 'Closed' and/or</li> <li>Club has no bank account set up.</li> <li>PRIVACY NOTE:</li> <li>By choosing for your profile to be public your full profile will remain hidden. Only individuals with admin user permissions for your profile to be public your full profile will remain hidden.</li> </ul>                                                                                                    | <ul> <li>15. Registration summary will appear <ul> <li>a. Registration Fees can be expanded</li> <li>to show the breakdown of</li> <li>registration (insurance, state,</li> <li>association and club fees)</li> <li>b. Any early bird discounts and/or</li> <li>Rugby Xplorer Credits will appear</li> <li>here</li> <li>c. 2% transaction fee will appear</li> </ul> </li> <li>16. If applicable, enter NSW Active Kids voucher</li> </ul>                                                                                                    |  |

\*As of 15 December 2020

your record.

For more information, visit <u>https://australia.rugby/participate/rugby-administration/club-administration</u> or contact Rugby AU Team – <u>runningrugby@rugby.com.au</u>.

## Rugby Xplorer – Registration

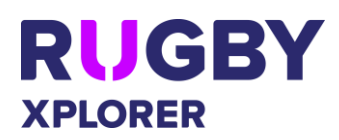

| • The ability to change personal details is the               | 17. If applicable, enter Club Discount Code     |
|---------------------------------------------------------------|-------------------------------------------------|
| responsibility of the individual.                             | a. 'Club Discount Applied' will appear          |
| <ul> <li>'No' means only your name will display on</li> </ul> | for successful discounts.                       |
| team sheets and player statistics. Your full                  | b. 'Incorrect Club Discount Code' will          |
| profile will remain hidden.                                   | appear for discounts that have                  |
| • Having your profile private as 'Yes' should                 | already been redeemed or wrong                  |
| only be used in the cases of child protection                 | code has been entered.                          |
| issues or employment identification                           | 18. Optional 'Donate to my Club'                |
| protection.                                                   | a. Select \$5, \$10, \$25 or Other              |
|                                                               | b. Accept ASF's T&Cs                            |
| RUGBY XPLORER CREDITS                                         | c. Click "Add"                                  |
| • If you have Rugby Xplorer credits available                 | 19. Agree to Rugby AU T&Cs                      |
| on your account, these will automatically be                  | 20. Click "Pay"                                 |
| deducted from your registration fees for                      | 21. Select payment option                       |
| each level, i.e. insurance credit, state credit,              | a. Enter credit/ debit card details             |
| association credit and/or club credit.                        | b. Proceed through Zip Pay options              |
|                                                               | 22. Click "Make Payment'                        |
|                                                               | 23. Confirmation screen will appear with        |
|                                                               | "Finish" and confirmation email will be sent    |
|                                                               | to the registered participant                   |
|                                                               | 24. Would you like to add another registration? |
|                                                               | a. Yes, will enable family discounts in a       |
|                                                               | registration loop                               |
|                                                               | b. By selecting no, you will no longer          |
|                                                               | be eligible for a family discount.              |

| CLEARANCES                                                                         |                                                 |  |
|------------------------------------------------------------------------------------|-------------------------------------------------|--|
| Players registering for multiple Clubs                                             | 1. Player registers to their primary club first |  |
|                                                                                    | (follows registration process)                  |  |
| NOTE:                                                                              | 2. Player tries to re-register with secondary   |  |
| Players who have registered for one club                                           | club but is stopped and needs to submit a       |  |
| and want to register to another (moving                                            | clearance request with reason                   |  |
| from one club to another permanently OR                                            | 3. Clearance notifications are sent to player,  |  |
| combined teams) will need to seek a                                                | To and From Clubs and To and From               |  |
| clearance via the online self-registration                                         | Association admins                              |  |
| process.                                                                           | 4. Clearance needs to be approved by club and   |  |
| • Clearances are only applicable for ACTIVE (currently registered season) players. | association admin in Rugby Xplorer admin portal |  |
|                                                                                    | 5. Once clearance has been approved by both     |  |
|                                                                                    | club and association admin player receives      |  |
|                                                                                    | email for approved clearance                    |  |
|                                                                                    | 6. Player then needs to continue re-registering |  |
|                                                                                    | online with the new club. This time they will   |  |
|                                                                                    | be able to proceed through the registration     |  |
|                                                                                    | process                                         |  |

administration or contact Rugby AU Team – runningrugby@rugby.com.au.